## 一、申请广东省退役军人综合管理平台账号

申请广东省退役军人综合管理平台账号,先联系自己单位的粤政 易通讯录管理员(如果不知道本单位管理员是谁,可点击附件1查看), 登录粤政易管理后台, (后台地址:

https://xtbgsafe.gdzwfw.gov.cn/appmanagesafe/safe/appmgr/#/ app\_manager)找到名称为《省退役军人综合管理平台》的应用, ID 号为:1002305,把需要开通人员的【业务应用可见状态】【用户信 息单位授权状态】两个授权状态开启,把开启结果【截图】(样式参 考样式1)形成图片并且填写附件2《省退役军人综合管理平台系统 账号信息收集模板》,通过粤政易提供给到省厅工程师吴锡峰申请开 通。

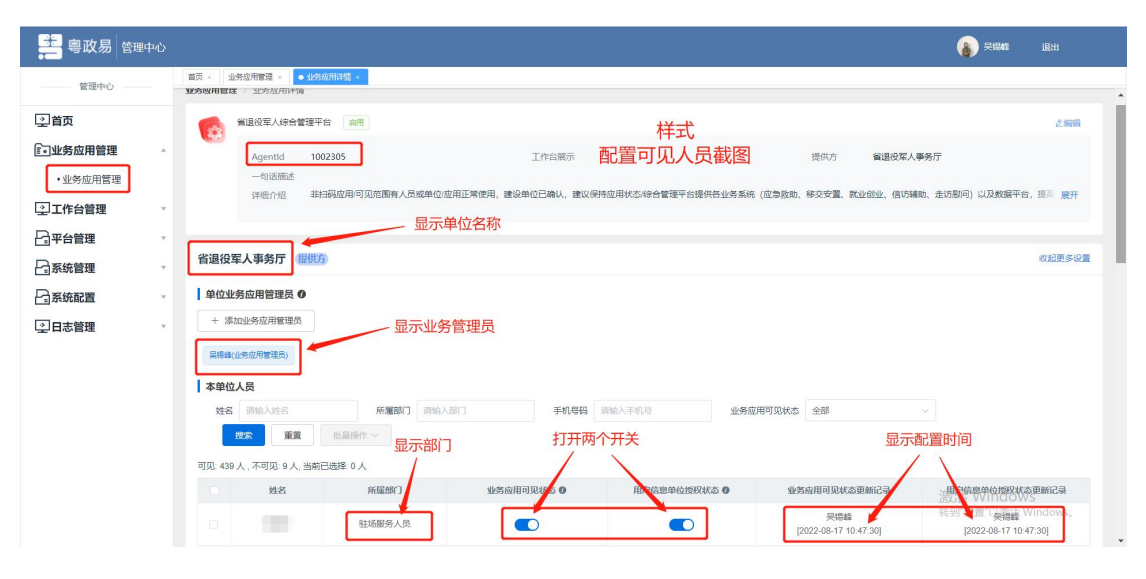

样式1

附件1:《全省各地市、区县粤政易通讯录管理员名单》 附件2:《省退役军人综合管理平台系统账号信息收集模板》 附件3:粤政易通讯录管理员开启用户可见人员授权状态指 引 二、申请应急救助系统权限

已有综合管理平台账号的情况下(如果没有账号,<u>点击申请</u>)填 写附件 4: 《应急救助系统账号申请模板》申请表,申请单位盖章后 上报上级服务中心,逐级上报到省厅服务中心"黄仕翔"黄科长审批 开通,申请后黄科长会安排工程师处理。

附件 4: 应急救助系统账号申请模板

三、申请走访慰问系统权限。

已有综合管理平台账号的情况下(如果没有账号,<u>点击申请</u>), 联系本单位的走访慰问系统管理员开启权限,如果不知道本单位的走 访系统管理员,可以咨询上级服务中心。

四、其他系统权限申请

已有综合管理平台账号的情况下(如果没有账号,<u>点击申请</u>), 其他系统权限可以直接向省厅工程师申请。